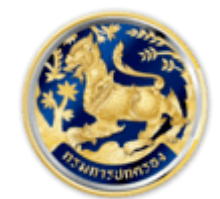

สำนักการสอบสวนและนิติการ

Investigation and Legal Affairs Bureau กรมการปกครอง กระทรวงมหาดไทย

# คู่มือการยื่นคำร้องขอใบอนุญาตมูลนิธิ

## 1. การใช้งานระบบขอใบอนุญาตมูลนิธิ

### 1.1 ข้อมูลผู้ขอใบอนุญาต

| สำนักการสอบสวนแล<br>Investigation and Legal A<br>กรมการปกครอง กระกรวงมห | ะนิติการ<br>ffairs Bureau<br>กุณฑม |          | รายการ คู่มือระบบ – | <ul> <li>๑ กดสอบ บามสกุล *</li> </ul> |
|-------------------------------------------------------------------------|------------------------------------|----------|---------------------|---------------------------------------|
| มอนุญาต > 👌 มูลนิธิ > วันที่ยื่นคำร้อง ะ1 ก                             | รกฎาคม 2564                        |          |                     |                                       |
|                                                                         |                                    |          |                     |                                       |
| ผู้ขอใบอนุณาต                                                           |                                    |          |                     |                                       |
| บุคคลธรรมดา                                                             | ~                                  |          |                     |                                       |
| เลขประจำตัวประชาชน                                                      | ชื่อตัว                            | ชื่อสกุล |                     |                                       |
| 9-9999-99999-99-9                                                       | กดสอบ                              | นามสกุ   | 3                   |                                       |
| e-mail                                                                  | เบอร์โทรศัพท์ *                    |          |                     |                                       |
|                                                                         | 1224567000                         |          |                     |                                       |

1.2 ระบุชื่อมูลนิธิ โดยต้องระบุเป็นภาษาไทย (ข้อมูลที่มีเครื่องหมาย \* คือต้องระบุข้อมูล)

ชื่อมูลนิธิ (ภาษาไทย)\*

1.3 ระบุที่ตั้งสำนักงานใหญ่ ได้แก่ จังหวัด, อำเภอ, เลขรหัสประจำบ้าน, สถานที่ตั้ง (อาคาร, แยก),
 รหัสไปรษณีย์และเบอร์โทรศัพท์

| ที่ตั้งสำนักงานใหญ่ |          |                          |   |
|---------------------|----------|--------------------------|---|
| จังหวัด             |          | อำเภอ/เขต                |   |
| กรุงเทพมหานคร       | ~        | เขตพระนคร                | • |
| เลขรหัสประจำบ้าน *  |          | สถานที่ตั้ง (อาคาร, แยก) |   |
| 1001                | ตัวอย่าง |                          |   |
| รหัสไปรษณีย์        |          | เบอร์โทรศัพท์            |   |
|                     |          |                          |   |

 1.4 ระบุที่ตั้งสาขา โดยการคลิกที่ปุ่ม "เพิ่มสถานที่ตั้งสาขา" จะทำการแสดงหน้าต่างขึ้นมาให้ระบุ รายละเอียดต่าง ๆ ได้แก่ เลขรหัสประจำบ้าน, สถานที่ตั้ง, โทรศัพท์ และโทรสาร

| ที่ตั้งสาขา   |             |          | เพิ่มสถานที่ตั้งสาขา |  |
|---------------|-------------|----------|----------------------|--|
| รหัสประจำบ้าน | สถานที่ตั้ง | โทรศัพท์ | โทรสาร               |  |
|               | ไม่มีข้อมูล |          |                      |  |

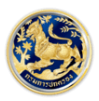

| เพิ่มสถานที่ตั้งสาขา       |                                                   |
|----------------------------|---------------------------------------------------|
| เลขรหัสประจำบ้าน<br>ตัวอย่ | สถานที่ตั้ง<br>เง<br>ตัวอย่าง : อาคาร ก, สี่แยก ข |
| โทรศัพท์                   | โทรสาร                                            |
|                            | ปิด เพิ่มสถานที่ตั้งสาขา                          |

 1.5 ระบุวัตถุประสงค์ โดยการคลิกที่ปุ่ม "เพิ่มวัตถุประสงค์" จะทำการแสดงหน้าต่างขึ้นมาให้ระบุ วัตถุประสงค์

| วัตถุประสงค์      |             | เพิ่มวัตถุประสงค์ |
|-------------------|-------------|-------------------|
| วัตถุประสงค์      |             |                   |
|                   | ไม่มีข้อมูล |                   |
|                   |             |                   |
| เพิ่มวัตถุประสงค์ |             |                   |
| วัตถุประสงค์      |             |                   |
|                   |             |                   |
|                   |             |                   |
|                   |             | 1.                |
|                   |             |                   |
|                   | ี ปิด ไเพื  | มวัตถุประสงค์     |
|                   |             |                   |

 1.6 ระบุคณะกรรมการ โดยการคลิกที่ปุ่ม "เพิ่มคณะกรรมการ" จะทำการแสดงหน้าต่างขึ้นมาให้ระบุ รายละเอียดของคณะกรรมการ ได้แก่ ตำแหน่ง, เลขประจำตัวประชาชนหรือเลขหนังสือเดินทาง, คำนำหน้านาม, ชื่อตัว, ชื่อสกุล, วันที่แต่งตั้ง และวันที่ครบวาระ ชื่อ (ข้อมูลที่มีเครื่องหมาย \* คือต้องระบุข้อมูล)

| คณะกรรมการ |                                             |             |         |          |          | เพิ่มคณะกรรมการ |
|------------|---------------------------------------------|-------------|---------|----------|----------|-----------------|
| ตำแหน่ง    | เลขประจำตัวประชาชน/<br>เลขที่หนังสือเดินทาง | คำนำหน้านาม | ชื่อตัว | ชื่อสกุล | ແຕ່ວຕັ້ວ | ครบวาระ         |
|            |                                             | ໄມ່ມีข้     | อมูล    |          |          |                 |

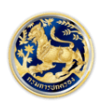

| เพิ่มคณะกรรมการ                   |                                   |                     |
|-----------------------------------|-----------------------------------|---------------------|
| ตำแหน่ง                           |                                   |                     |
| องค์ประธาน                        | •                                 |                     |
| เลขประจำตัวประชาชน                | •                                 |                     |
| คำนำหน้านาม                       | ชื่อตัว                           | ชื่อสกุล            |
| นาย                               |                                   |                     |
| วันที่แต่งตั้ง                    | วันที่ครบวาระ                     |                     |
| //                                | //                                |                     |
| รูปแบบวันที่ วันที่/เดือน/ปี พ.ศ. | รูปแบบวันที่ วันที่/เดือน/ปี พ.ศ. |                     |
|                                   |                                   | ปิด เพิ่มคณะกรรมการ |

1.7 ระบุวัตถุประสงค์ โดยการคลิกที่ปุ่ม "เพิ่มวัตถุประสงค์" จะทำการแสดงหน้าต่างขึ้นมาให้ระบุ

## วัตถุประสงค์

| วัตถุประสงค์ |             | เพิ่มวัตถุประสงค์ |  |
|--------------|-------------|-------------------|--|
| วัตถุประสงค์ |             |                   |  |
|              | ໄມ່ມີບ້ອມູລ |                   |  |

#### เพิ่มวัตถุประสงค์

#### วัตถุประสงค์

| Jด เพิ่มวัตถุประสงค์ | ปิด ( |  |  |  |
|----------------------|-------|--|--|--|

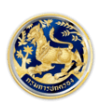

 1.8 ระบุข้อบังคับ ซึ่งผู้ใช้งานสามารถโหลดข้อบังคับรูปแบบมาตรฐาน โดยการคลิกที่ปุ่ม "โหลดข้อบังคับ รูปแบบมาตรฐาน" ระบบจะแสดงข้อความข้อบังคับรูปแบบมาตรฐานลงในกล่องข้อความที่ให้ระบุ ซึ่งผู้ใช้ง่าย สามารถแก้ไขข้อความและควรจัดรูปแบบข้อบังคับให้สวยงามก่อนทำการจัดเก็บ <sub>ข้อบังคับ</sub>

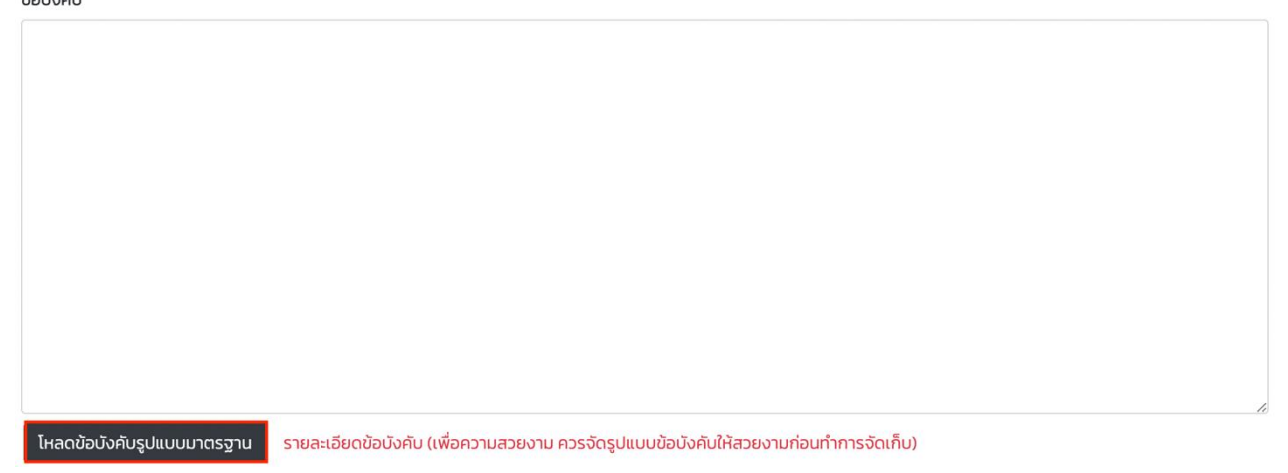

 1.9 ถ้าทำการตรวจสอบข้อมูลที่ระบุไว้ให้ครบถ้วนและถูกต้องที่แล้วให้ติ๊กที่กล่องสี่เหลี่ยม ด้านหน้าคำว่า " การยื่นคำขอและเอกสารประกอบคำขอทางอิเล็กทรอนิกส์นี้ ยังไม่ถือเป็นการรับคำขอตามกฎหมายจนกว่าจะมีการ ยืนยันและตอบรับจากนายทะเบียน/เจ้าหน้าที่ " จากนั้นคลิกปุ่ม "บันทึก" เพื่อบันทึกข้อมูล

🛿 การยิ่นคำขอและเอกสารประกอบคำขอทางอิเล็กทรอนิกส์นี้ ยังไม่ถือเป็นการรับคำขอตามกฎหมายจนกว่าจะมีการยืนยันและตอบรับจากนายทะเบียน/เจ้าหน้าที่

บันทึก

## 1.10 ระบบจะแสดงหน้าจอการพิมพ์ขึ้นมาให้อัตโนมัติ

| ผู้ขอใบอนุณาต          |         |                       |         |   |                    |                                                                                                    |
|------------------------|---------|-----------------------|---------|---|--------------------|----------------------------------------------------------------------------------------------------|
| 100.05551(7)           |         |                       |         |   | ปลายทาง            | 📔 บันทึกเป็น PD                                                                                                    |
| carele-flathete-mail   | fath    |                       | foana   |   |                    |                                                                                                    |
| 9-9999-99999-99-9      | noaeu   |                       | นามสกุล |   | หน้า               | ทั้งหมด                                                                                                    |
| e-mail                 |         | เมอร์ไกรศัพท์ *       |         |   | 714 1              | палам                                                                                                    |
| emailgemail.com        |         | 1234567890            |         |   |                    |                                                                                                    |
|                        |         |                       |         |   | จำนวนหน้าต่อแผ่น   | 1                                                                                                    |
| ชื่อมูลดิธิ (ภาษาไทย)* |         |                       |         |   |                    |                                                                                                    |
| noaso                  |         |                       |         |   |                    | Constant of the second second s |
| ที่ตั้งสำนักงานใหญ่    |         |                       |         |   | ระยะชอบ            | ค่าเริ่มต้น                                                                                                    |
| จ้อหวัด                |         | ลำเทอ/เขต             |         |   |                    |                                                                                                    |
| กรุงเทพมหานคร          | -       | IDOWS:UNS             |         | ~ | ตัวเลือก           | 🗾 ส่วนห้าและส่วน                                                                                                    |
| เลขรหัสประจำบ้าน*      |         | สถานที่ชิ่ง (อาคาร, เ | sun)    |   | <b>WILLIN</b>      |                                                                                                    |
| 1001- 000000-0         | สวอย่าง |                       |         |   |                    | 🗌 กราฟิกพื้นหลัง                                                                                                    |
| รศักไปรษณีย์           |         | เบอร์ไกรกัพท์         |         |   |                    |                                                                                                    |
|                        |         |                       |         |   |                    |                                                                                                    |
| ridianan               |         |                       |         |   | พิมพ์โดยใช้ช่องโด้ | ตอบของระบบ (∖\ื#P)                                                                                                    |
| รศัสประจำบ้าน          | amurido | โกรศัพท์              | โกรสาร  |   |                    |                                                                                                    |
|                        | Tudd    | ibiya                 |         |   | เปิด PDF ในหน้าดั  | วอย่าง                                                                                                    |
| วัตถุประสงค์           |         |                       |         |   |                    |                                                                                                    |
| รัตกุประสงค์           |         |                       |         |   |                    |                                                                                                    |
|                        | Lúdð    | laya                  |         |   |                    |                                                                                                    |
|                        |         |                       |         |   |                    |                                                                                                    |
| RUINSSUMS              |         |                       |         |   |                    |                                                                                                    |

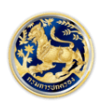

สำนักการสอบสวนและนิติการ Investigation and Legal Affairs Bureau กรมการปกครอง กระทรวงมหาดไทย 1.11 ระบบจะแสดงปุ่ม พิมพ์, อัพโหลดเอกสารประกอบภาพพิจารณา

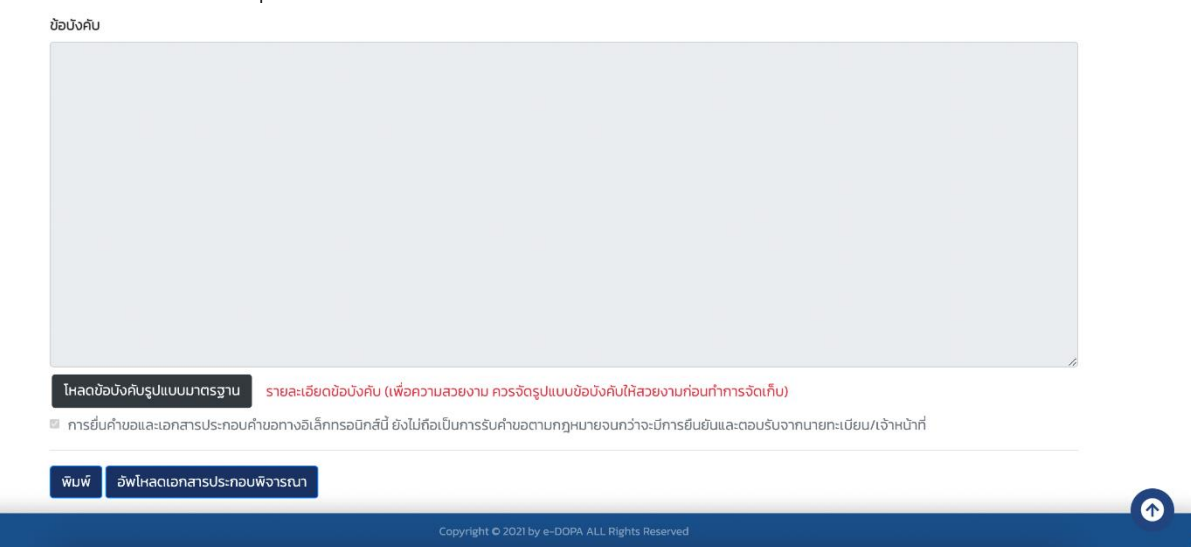

#### 1.12 คลิกปุ่มอัพโหลดเอกสารประกอบภาพพิจารณา จะแสดงหน้าจอให้อัพโหลดรูปภาพ

| đ<br>In<br>In            | านักการสอบสวนและมิติการ<br>wetigation and Legal Affairs Bureau<br>มหารปกครอง กระกรวงมากไทย                                                                                                    | หน้าหลัก              | ตรวจสอบรายการ | คู่มือระบบ 🝷 |   |
|--------------------------|----------------------------------------------------------------------------------------------------|-----------------------|---------------|--------------|---|
| ขอใบอนุญาต > 👌 มูลนิธิ > | วันที่ยื่นคำร้อง :1 กรกฎาคม 2564 > เลขที่คำร้อง : 256 > สถานะ : อยู่ระหว่างการพิจารณาร                                                                                                    | ายการ                 |               |              |   |
|                          | อัพโหลดเอกสารประกอบพิจารณา                                                                                                    |                       |               |              |   |
|                          | รายการเอกสาร                                                                                                    |                       |               |              |   |
|                          | รายชื่อเจ้าของทรัพย์สินและรายการทรัพย์สินที่จะจัดสรรสำหรับมูลนิธิ                                                                                                    |                       | อัพโหลด       | -            |   |
|                          | รายชื่อ ที่อยู่ และอาชีพของผู้ที่จะเป็นกรรมการของมูลนิธิทุกคน                                                                                                    |                       | อัพโหลด       | ÷            |   |
|                          | ข้อบังคับของมูลนิธิ                                                                                                    |                       | อัพโหลด       | -            |   |
|                          | คำมั่นว่าจะให้ทรัพย์สินแก่มูลนิธิของเจ้าของทรัพย์สินตาม (1) ที่มีผลตามกฎหมาย                                                                                                    |                       | อัพโหลด       | -7           |   |
|                          | สำเนาพินัยกรรม ในกรณีที่การของดาะเบียนมูลนิธิหรือการจัดกรัพย์สินสำหรับมูลนิธิ ตาม(1) เกิดขึ้นโ<br>ของพินัยกรรมนั้น                                                                                                    | ดยผล                  | อัพโหลด       | -            |   |
|                          | สำเนาภาพถ่ายมัตรประจำตัวประชาชนหรือบัตรประจำตัวอื่นที่ส่วนราชการหน่วยงานของรัฐ หรือรัฐวิจ.<br>ออกให้ และสำเนาภาพถ่ายทะเบียนบ้านของบุคคลตาม (1) และ (2) หรือหลักฐานอื่นที่สามารถแสดงสถา<br>ของบุคคลและถิ่นที่อยู่ในทำนองเดียวกันในกรณีที่บุคคลดังกล่าวเป็นผู้ไม่มีหลักฐานตามที่กำหนด เช่น<br>ต่างด้าวหรือพระภักษุ | สาหกิจ<br>านภาพ<br>คน | อัพโหลด       | æ            |   |
|                          | แผนผังโดยลังเขปแสดงที่ตั้งสำนักงานใหญ่ และที่ตั้งสำนักงานสาขาทั้งปวง(ถ้ามี)                                                                                                    |                       | อัพโหลด       | -            |   |
|                          | หนังสืออนุณาตจากเจ้าของหรือผู้ครอบครองให้ใช้สถานที่ตาม (7)                                                                                                    |                       | อัพโหลด       | -            | • |
|                          | สำเนารายงานการประชุมจัดตั้งมูลนิธิ (ถ้ามี)                                                                                                    |                       | อัพโหลด       | -            |   |

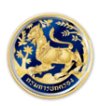

- 2. กรณีตรวจสอบขอใบอนุญาตมูลนิธิ
  - 2.1 ให้เลือกคำว่า "ตรวจสอบรายการ"

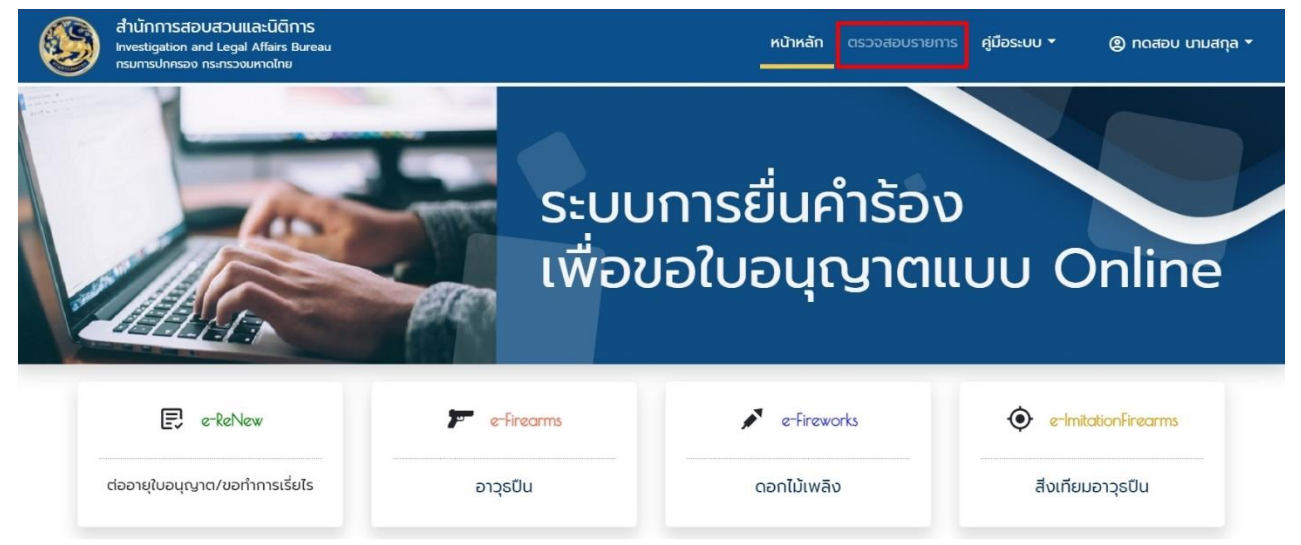

2.2 หน้าจอจะแสดงรายการให้เลือกรายการที่จะตรวจสอบ โดยคลิกปุ่ม "แสดงรายการ"

| สำนักการสอบส<br>Investigation and<br>กรมการปกครอง กร | ส <b>่วนและนิติการ</b><br>Legal Affairs Bureau<br>ะทรวงมหาดไทย |                      |              |                  | หน้าหลัก ตรวจสอบรายการ | คู่มือระบบ <del>-</del><br>- |            |
|------------------------------------------------------|----------------------------------------------------------------|----------------------|--------------|------------------|------------------------|------------------------------|------------|
| ตรวจสอบรายการ                                        |                                                                |                      |              |                  |                        |                              |            |
| ประเภททะเบียน                                        | วัตถุประสงค์                                                   | หน่วยงานที่รับผิดชอบ | เลขที่คำร้อง | วันที่ยื่นคำร้อง | สถาน                   | l:                           |            |
| มูลนิธี                                              | ขอใบอนุญาต                                                     | ศูนย์บริการประชาชน   | 256          | 01/07/2564       | อยู่ระหว่างการพิจ      | ารณารายการ                   | แสดงรายการ |
| สมาคม                                                | ขอใบอนุญาต                                                     | ศูนย์บริการประชาชน   | 250          | 30/06/2564       | อยู่ระหว่างการพิจ      | ารณารายการ                   | แสดงรายการ |

2.3 ระบบจะทำการนำข้อมูลรายการที่เลือกมาแสดงบนหน้าจและเมื่อทำการบันทึกข้อมูลเรียบร้อยแล้ว จะ แสดงปุ่ม พิมพ์, อัพโหลดเอกสารประกอบภาพพิจารณาและยกเลิกรายการ

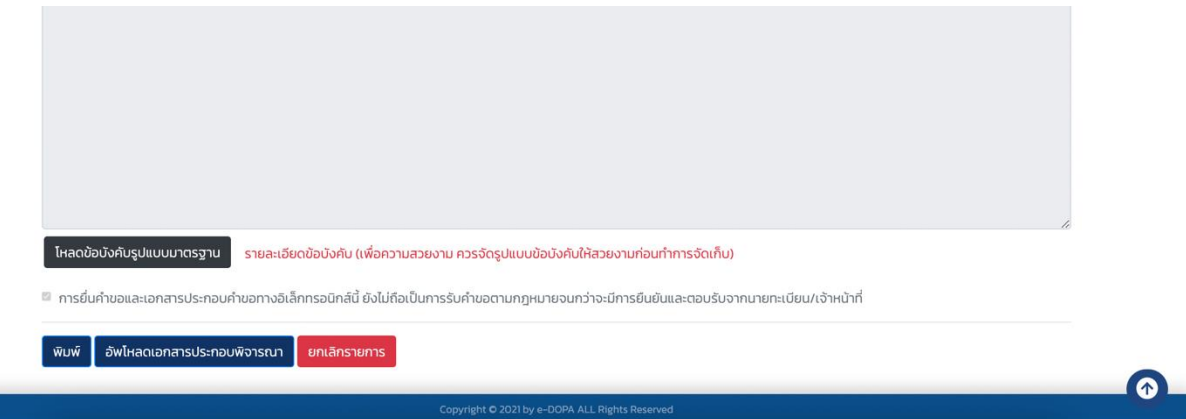

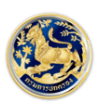

#### 3. กรณีพิมพ์เอกสารชำระเงิน

3.1 ให้เลือกคำว่า "ตรวจสอบรายการ"

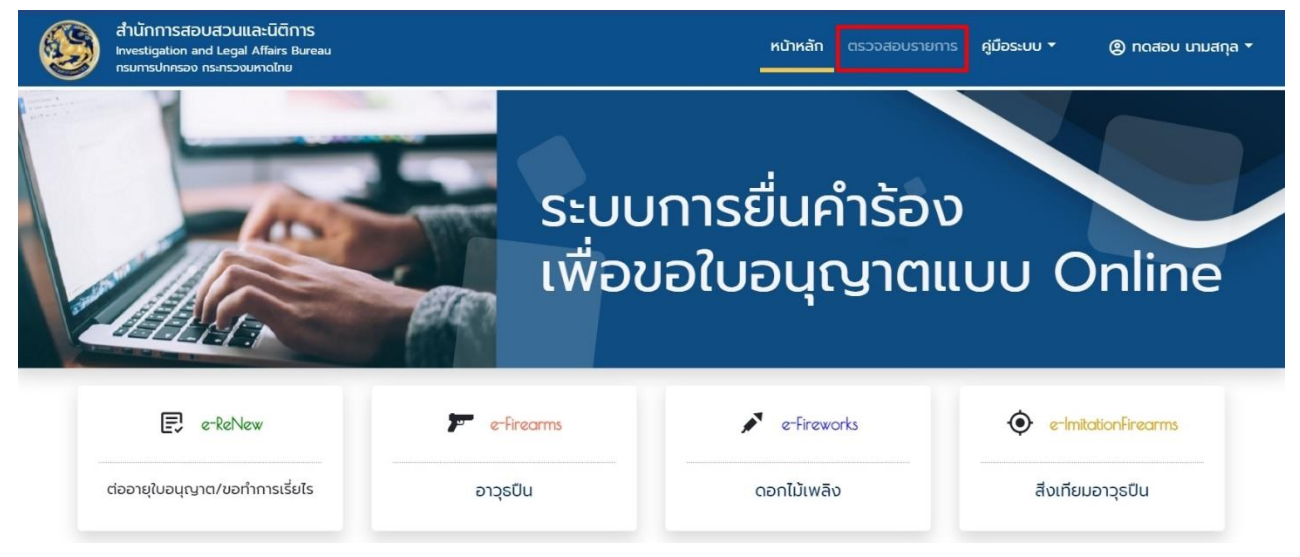

3.2 หน้าจอจะแสดงรายการให้เลือกรายการ โดยรายการที่สามารถพิมพ์เอกสารชำระเงินจะมีสถานะ
 ใบอนุญาตลงนามเรียบร้อยแล้ว (รอการชำระเงิน)

| สำนักการสอบส<br>Investigation and<br>กรมการปกครอง กระ | สวนและนิติการ<br>Legal Affairs Bureau<br>ะกรวงมหาดไทย |                      |              |                  | หน้าหลัก ตรวจสอบรายการ คู่มือระบบ - 🦉      | ) กดสอบ นามสกุล 🝷 |
|-------------------------------------------------------|-------------------------------------------------------|----------------------|--------------|------------------|--------------------------------------------|-------------------|
| ตรวจสอบรายการ                                         |                                                       |                      |              |                  |                                            |                   |
| ประเภททะเบียน                                         | วัตถุประสงค์                                          | หน่วยงานที่รับผิดชอบ | เลขที่คำร้อง | วันที่ยื่นคำร้อง | สถานะ                                      |                   |
| มูลนิธิ                                               | ขอใบอนุณาต                                            | ศูนย์บริการประชาชน   | 256          | 01/07/2564       | ใบอนุณาตลงนามเรียบร้อยแล้ว (รอการชำระเงิน) | แสดงรายการ        |
| สมาคม                                                 | ขอใบอนุญาต                                            | ศูนย์บริการประชาชน   | 250          | 30/06/2564       | อยู่ระหว่างการพิจารณารายการ                | แสดงรายการ        |

 3.3 ระบบจะทำการนำข้อมูลรายการที่เลือกมาแสดงบนหน้าจอ จะแสดงปุ่ม อัพโหลดเอกสารชำระเงินและ พิมพ์ใบแจ้งการชำระเงิน

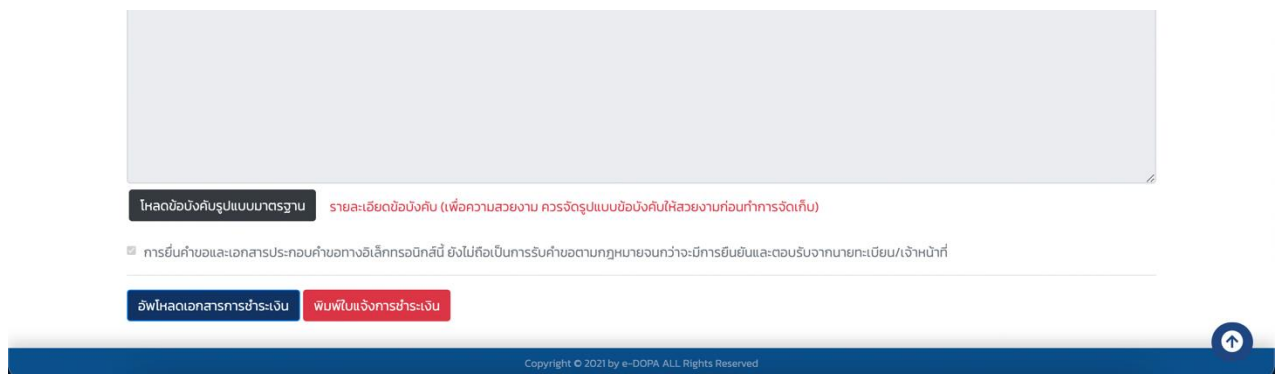

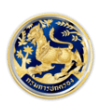

3.4 คลิกปุ่ม พิมพ์ใบแจ้งการชำระเงิน ระบบจะแสดงหน้าจอเอกสารชำระเงิน

| ≡ | ePaySlip | 1/1   -                                                                                                    | 80% +   🗄 🔊                                                                                                    |                                                                                                    | Ŧ | ē |  |
|---|----------|----------------------------------------------------------------------------------------------------|----------------------------------------------------------------------------------------------------|----------------------------------------------------------------------------------------------------|---|---|--|
|   |          | โบแจ้งการขั<br>ประเภทค์าธ     ประเภทค์าธ     โท้แก่:<br>Company C<br>ซื่อ-นามสกุล (ผู้ชำระเงิน)<br>Ref.2: รหัสค่าธรรมเนียม<br>เชินธะ(Cash)<br>เชินโอน(TR)<br>เนคยเซียร์เช็ค<br>(Cashier cheque)<br>ข้านวนน์<br>บาท (Baht)<br>ผู้ประเงินตาร Tell<br>มนายเหตุ ผู้ประเงินตาร Tell<br>มนายเหตุ ผู้ประเงินตาร Tell | "าระเงินรายได้แม่นดิน/เงินฝากคลัง<br>รรมเนียม: ขอใบอนุญาคมูลนิอิ<br>nรมการปกครอง (กองคลัง)<br>code: 705343<br>*<br>รำล้าประชาชน<br>00000000000000000000000000000000000 | (ส่วนของผู้ข้าระเงิน)<br>วันที่/Date: undefined 0<br>(กรุณาข่าระเงินภายใน: 5 ธ.ค. 2442)<br>0 0 0<br>0 0 0<br>สาขา (Branch)<br>จำนวนเงินเป็นด้วเลข (Amount in digit)<br>.00<br> |   |   |  |

3.5 หากทำการชำระเงินเรียบร้อยแล้วต้องทำการอัพโหลดเอกสารชำระเงินโดยการ คลิกปุ่มที่ อัพโหลด เอกสารชำระเงิน จะแสดงรายการต่างๆ ให้อัพโหลดเอกสารประกอบพิจารณา

| 6                      | สำนักการสอบสวนและนิติการ<br>Investigation and Legal Affairs Bureau<br>กรมกรปกรอง กระทรวงมาดไทย                                                                                                    |                       |              | คู่มือระบบ 👻 | ® กดสอบ บามสกุล *             |
|------------------------|----------------------------------------------------------------------------------------------------|-----------------------|--------------|--------------|-------------------------------|
| ขอใบอนุญาต > 👌 มูลนิธิ | > วันที่ยื่นคำร้อง : 1 กรกฎาคม 2564 > เลขที่คำร้อง : 256 > สถานะ : ใบอนุญาตลงนามเรียบรัง                                                                                                    | จยแล้ว (รอก           | าารซำระเงิน) |              |                               |
|                        | คำมั่นว่าจะให้ทรัพย์สินแก่มูลนิธิของเจ้าของทรัพย์สินตาม (1) ที่มีผลตามกฎหมาย                                                                                                    |                       | อัพโหลด      | -            |                               |
|                        | สำเนาพิบัยกรรม ในกรณีที่การขอจดทะเบียนมูลนิธิหรือการจัดกรัพย์สินสำหรับมูลนิธิ ตาม(1) เกิดขึ้นไ<br>ของพิบัยกรรมนั้น                                                                                                    | ดยผล                  | อัพโหลด      | -            |                               |
|                        | ล้ำเนาภาพถ่ายบัตรประจำตัวประชาชนหรือบัตรประจำตัวอื่นที่ส่วนราชการหน่วยงานของรัฐ หรือรัฐวิเ<br>ออกให้ และลำเนาภาพถ่ายทะเบียนบ้านของบุคคลตาม (1) และ (2) หรือหลักฐานอื่นที่สามารถแสดงสถ<br>ของบุคคลและถิ่นที่อยู่ในทำนองเดียวกันในกรณีที่บุคคลดังกล่าวเป็นผู้ไม่มีหลักฐานตามที่กำหนด เช่น<br>ต่างด้าวหรือพระภิกษุ | สาหกิจ<br>านภาพ<br>คน | อัพโหลด      | -            |                               |
|                        | แผนผังโดยสังเขปแสดงที่ตั้งสำนักงานใหญ่ และที่ตั้งสำนักงานสาขาทั้งปวง(ถ้ามี)                                                                                                    |                       | อัพโหลด      | -            |                               |
|                        | หนังสีออมุณาดจากเจ้าของหรือผู้ครอบครองให้ใช้สถานที่ตาม (7)                                                                                                    |                       | อัพโหลด      | -            |                               |
|                        | สำเนารายงานการประชุมจัดตั้งมูลนิธิ (ถ้ามี)                                                                                                    |                       | อัพโหลด      | -            |                               |
|                        | เอกสารอื่นๆ เช่น หนังสืออนุญาตจากเจ้าของชื่อหรือทายาท หรือส่วนราชการ หน่วยงานของรัฐ หรือ<br>นิติบุคคลที่เกี่ยวข้อง (ถ้ามี)                                                                                                    |                       | อัพโหลด      | -            | G<br>https://www.google.co.th |
|                        | เอกสารการชำระเงิน                                                                                                    |                       | อัพโหลด      | -            |                               |

3.6 อัพโหลดเอกสารชำระเงินเรียบร้อย ระบบจะแสดงสถานะในหน้าจอตรวจสอบรายการเป็น
 "อยู่ระหว่างพิจารณาหลักฐานการชำระเงิน"

| สำนักการสอบส<br>Investigation and<br>กรมการปกครอง กร | ส <b>วนและนิติการ</b><br>Legal Affairs Bureau<br>ะทรวงมหาดไทย |                      |              |                  | หน้าหลัก ตรวจสอบรายการ คู่มือระบบ - 🤇      | 🕲 กดสอบ นามสกุล 🔻 |
|------------------------------------------------------|---------------------------------------------------------------|----------------------|--------------|------------------|--------------------------------------------|-------------------|
| ตรวจสอบรายการ                                        |                                                               |                      |              |                  |                                            |                   |
| ประเภททะเบียน                                        | วัตถุประสงค์                                                  | หน่วยงานที่รับผิดชอบ | เลขที่คำร้อง | วันที่ยื่นคำร้อง | สถานะ                                      |                   |
| มูลนิธิ                                              | ขอใบอนุญาต                                                    | ศูนย์บริการประชาชน   | 256          | 01/07/2564       | อยู่ระหว่างพิจารณาหลักฐานการชำระเงิน       | แสดงรายการ        |
| สมาคม                                                | ขอใบอนุณาต                                                    | ศูนย์บริการประชาชน   | 250          | 30/06/2564       | ใบอนุญาตลงนามเรียบร้อยแล้ว (รอการชำระเงิน) | แสดงรายการ        |

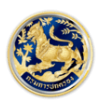

สำนักการสอบสวนและนิติการ Investigation and Legal Affairs Bureau กรมการปกครอง กระทรวงมหาดไทย 3.7 เมื่อเจ้าหน้าที่ทำการพิจารณาหลักฐานการชำระเงินเรียบร้อยแล้ว ระบบจะแสดงสถานะในหน้าจอ ตรวจสอบรายการเป็น "ดำเนินการเสร็จสมบูรณ์"

| iอUสวนและนิติการ<br>and Legal Affairs Bureau<br>อง กระกรวงมหาดไทย |                                                                                                    |                                                                                                    |                                                                                                    | หน้าหลัก ตรวจสอบรายการ คู่มือระบบ - 🤅                                                                                                    | 🔋 ทดสอบ นามสกุล 🝷                                     |
|-------------------------------------------------------------------|----------------------------------------------------------------------------------------------------|----------------------------------------------------------------------------------------------------|----------------------------------------------------------------------------------------------------|----------------------------------------------------------------------------------------------------|-------------------------------------------------------|
|                                                                   |                                                                                                    |                                                                                                    |                                                                                                    |                                                                                                    |                                                       |
| วัตถุประสงค์                                                      | หน่วยงานที่รับผิดชอบ                                                                                       | เลขที่คำร้อง                                                                                                    | วันที่ยื่นคำร้อง                                                                                                    | สถานะ                                                                                                    |                                                       |
| ขอใบอนุณาต                                                        | ศูนย์บริการประชาชน                                                                                         | 256                                                                                                    | 01/07/2564                                                                                                    | ดำเนินการเสร็จสมบูรณ์                                                                                                    | แสดงรายการ                                            |
| ขอใบอนุญาต                                                        | ศูนย์บริการประชาชน                                                                                         | 250                                                                                                    | 30/06/2564                                                                                                    | ใบอนุณาตลงนามเรียบร้อยแล้ว (รอการชำระเงิน)                                                                                                    | แสดงรายการ                                            |
|                                                                   | เอนสวนและปติการ<br>อก Lega Affrier Bureau<br>ง กระกรวจมหาดไกย<br>วัติตุประสงค์<br>ขอใบอนุญาต<br>ขอใบอนุญาต | เอนสวนและนิติการ<br>อาส. Legial Alfies Bureau<br>งาระกรวจมหายไทย<br>วิติถุประสงค์ หน่วยงานที่รับผิดชอบ<br>ขอใบอนุณาต ศูนย์บริการประชาชน | เองสวานและบิดิการ<br>สาง โดยใส ค์ไหร Bureau<br>เง กระทรวงมหาดไทย<br>2 วัตถุประสงค์ หน่วยงานที่รับผิดชอบ เลขที่คำร้อง<br>ขอใบอนุณาต ศูนย์บริการประชาชน 2256<br>ขอใบอนุณาต ศูนย์บริการประชาชน 250 | เอนสวมและปดิการ<br>พา กระหรวงนหาดไทย<br>** 5ัตถุประสงค์ หน่วยงานที่รับผิดชอบ เลขที่คำร้อง วันที่ยื่นคำร้อง<br>ขอใบอนุณาต ศูนย์บริการประชาชน 256 01/07/2564<br>ขอใบอนุณาต ศูนย์บริการประชาชน 250 30/06/2564 | เอนสวมนิการ<br>อาง กระหรวงมากดักข<br>ขาดระหรวงมากดักข |

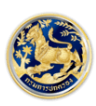

สำนักการสอบสวนและนิติการ Investigation and Legal Affairs Bureau กรมการปกครอง กระทรวงมหาดไทย